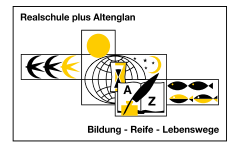

## Anleitung zum Arbeiten mit der Schulbox

Liebe Schülerinnen und Schüler,

wenn ihr Materialien, z.B. die Wochenpläne, herunterladen (=downloaden) möchtet,

benutzt ihr den **Download-Link** für eure Klasse.

Anschließend gebt ihr das Passwort für eure Klasse ein:

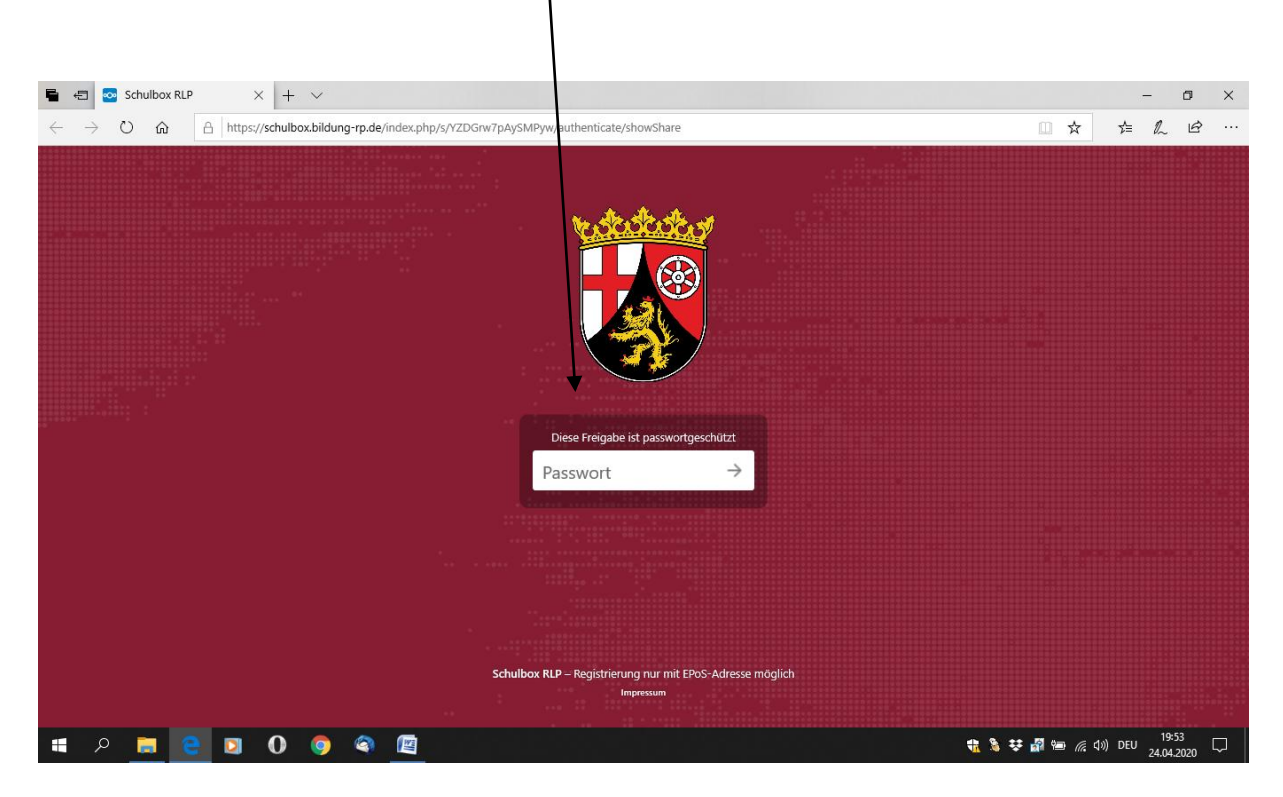

Damit erreicht ihr die Klassenseite, im Beispiel die Klasse 5b:

| 🖷 🖅 🦉 Dateien - Schulbox RLP 🗙 🕂 🗸                                                 |        |                      | - 8                    | ×   |
|------------------------------------------------------------------------------------|--------|----------------------|------------------------|-----|
| ← → Ů ⋒ A https://schulbox.bildomg-rp.de/index.php/s/DzC2LfyG9TEq4f2               |        | ☆                    | ¢= & ⊔                 | ê   |
| Sb von ResischuleolusAltenolan oeteilt                                             | Alle D | Dateien her          | unterladen             |     |
|                                                                                    |        |                      |                        |     |
|                                                                                    |        |                      |                        | - 1 |
| Name A                                                                             | 0      | Größe                | Geändert               | - 1 |
| ВК                                                                                 |        | 98 KB                | vor 3 Tagen            |     |
| Deutsch 5b                                                                         | •••    | 2,7 MB               | vor 3 Tagen            |     |
| Englisch 5b                                                                        |        | 112 KB               | vor 3 Tagen            |     |
| Ethik                                                                              | ***    | 149 KB               | vor 2 Tagen            |     |
| Ev. Religion Decklar                                                               |        | 13 KB                | vor 4 Tagen            |     |
| Evangelische ReligionDecker                                                        | ***    | 1 MB                 | vor 5 Tagen            |     |
|                                                                                    | ***    | 12 KB                | vor 2 Tagen            |     |
| Katholische Religion                                                               | ***    | 541 KB               | vor 2 Tagen            |     |
| LRS-Förderunterricht<br>https://schulbox.bildung-rp.de/index.php/s/DzC2LfyG9TEq4f2 | •••    | 384 KB               | vor 4 Tagen            |     |
| a 🖇 📃 C 🖸 🌒 🏟 🔟                                                                    | ₩ 🖁 🕯  | ∎ <i>(ii</i> , ⊄») ∣ | DEU 19:49<br>24.04.202 | 。口  |

In den Ordnern findet ihr jetzt die Arbeitsmaterialien für eure Schulfächer.

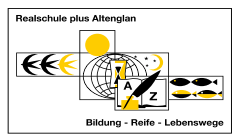

Ihr wählt ein Fach aus (z. B. Deutsch) und klickt es an:

| E 🗗 Deutsch 5b - Dateien -: X + 🗸                                                                                                   |                  | - 0            | ×   |
|----------------------------------------------------------------------------------------------------|------------------|----------------|-----|
| $\leftrightarrow \rightarrow 0$ â https://schulbox.bildung-rp.de/index.php/s/DzC2LfyG9TEq4f2?path=%2FDeutsch%205b                   | □ ☆ ·            | ¢= & ⊎         | ŝ   |
| 5b yon RealschuleblusAttendian deteilt                                                                                              | Alle Dateien her | unterladen     |     |
| 1 Deutsch 5b                                                                                                    |                  |                |     |
|                                                                                                    |                  |                | - 1 |
| Name A                                                                                                    | Größe            | Geändert       |     |
| Rico_30_bis_40.pdf                                                                                                    | *** 2,6 MB       | vor 6 Tagen    |     |
| Wochenplan der Klasse 5b DEUTSCH.doc                                                                                                | *** 43 KB        | vor 4 Tagen    |     |
| 2 Datei 2,7 MB                                                                                                    |                  |                | . 1 |
|                                                                                                    |                  |                |     |
|                                                                                                    |                  |                | . 1 |
|                                                                                                    |                  |                | . 1 |
|                                                                                                    |                  |                | . 1 |
|                                                                                                    |                  |                | . 1 |
|                                                                                                    |                  |                | - 1 |
| Schulbox RLP – Registnerung nur mit EPoS-Adresse möglich                                                                            |                  |                |     |
| https://schulbox.bildung-rp.de/index.php/s/DzC2LfyG9TEq4f2/download?path=%2FDeutsch%205b&files=Wochenplan%20der%_skostenloses Konto |                  |                | ~   |
| 🗯 A 📃 😋 🛛 🌒 🗳 🖳                                                                                                    | 👯 🚮 🖮 🌈 ላን) በ    | DEU 24.04.2020 | , 🖵 |

Zum <u>Öffnen</u> klickt ihr auf das Symbol.

Wenn ihr die Materialien <u>herunterladen</u> möchtet, klickt ihr auf die <u>drei Punkte</u>.

| 📱 🖶 🗇 Deutsch 5b - Dateien - : × + 🗸                                                                                                    | - 0 ×                           |
|----------------------------------------------------------------------------------------------------|---------------------------------|
| $\leftrightarrow$ $\rightarrow$ O $\hat{\omega}$ $\triangle$ https://schulty.schulty. |                                 |
| 5b von RealschuleolusAttenolan geter.                                                                                                    | Alle Dateien herunterladen ···· |
| ▲ > Deutsch 5b >                                                                                                    |                                 |
|                                                                                                    |                                 |
|                                                                                                    | Gräße Geändert                  |
| Rico_30_bis_40.pdf                                                                                                    | -** 2,6 MB vor 6 Tagen          |
| Wochenplan der Klasse 5b DEUTSCH.doc                                                                                                    | +++ 43 KB vor 4 Tagen           |
| 2 Datei 2,7 MB                                                                                                    | + Herunterladen                 |
|                                                                                                    |                                 |
|                                                                                                    |                                 |
|                                                                                                    |                                 |
|                                                                                                    |                                 |
|                                                                                                    |                                 |
|                                                                                                    |                                 |
| Schulbox RLP – Registrierung nur mit EPoS-Adresse möglich                                                                                                    | h                               |
| Impressum                                                                                                    |                                 |
| Holen Sie sich ihr eigenes kostenloses Konto                                                                                                    | 10-50                           |
| 📲 P 🚍 🔁 🖸 🚺 🧐 🖓 🕎                                                                                                    | 4 🚡 💱 🌌 😓 🌈 🕼 DEU 24.04.2020 💭  |

Jetzt könnt ihr den Inhalt speichern, bearbeiten (das Arbeitsblatt ausfüllen) und anschließend an die Lehrerin/den Lehrer "zurückschicken" (=uploaden).

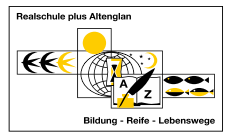

Bilddateien (z.B. jpg/jpeg- und png-Dateien) wandelt ihr bitte möglichst in eine <u>pdf-Datei</u> um.

Wie es geht, seht ihr unter Anleitung\_AdobeScan\_Schüler im Ordner : Infos und Hilfen.

Achtet darauf, dass ihr die Datei beschriftet:

## z.B. EG7-Val-AB1-MaxMus,

damit eure Lehrer sie euch anschließend richtig zuordnen können.

## Zum Hochladen wählt ihr jetzt den Upload-Link für eure Klasse

| E E Schulbox RLP X + V                                                                                                    |                  | - 6           | ×            |
|----------------------------------------------------------------------------------------------------|------------------|---------------|--------------|
| ← → O ⋒ A https://schulbox.bildung-rp.de/index.php/s/YZDGrw7pAySMPyw/authenticate/showShare                                                                                                    | □ ☆              | t≡ l~ 1       | ê            |
| Direct Freigable ist passwortgeschützt:   Direct Freigable ist passwortgeschützt:   Direct Freigable |                  |               |              |
|                                                                                                    | 🐮 🎽 🐺 🚮 🖮 🌾 (1)) | DEU 24.04.202 | <sub>0</sub> |

und gebt das <u>Upload-Passwort</u> ein . (Tipp: im <u>Hilfeordner</u> unter "Upload" .)

Ihr kommt dann zur Uploadseite:

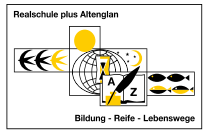

| Schulbox RLP × + ~                                                    | -                                                                                                    |
|-----------------------------------------------------------------------|----------------------------------------------------------------------------------------------------|
| ← → Ů A https://schulbox.bildung-rp.de/index.php/s/YZDGrw7pAySMPyw    |                                                                                                    |
| von RealschuleolusAltenoian oeteilt                                   |                                                                                                    |
|                                                                       |                                                                                                    |
|                                                                       |                                                                                                    |
|                                                                       |                                                                                                    |
|                                                                       |                                                                                                    |
| HAN Attendion                                                         |                                                                                                    |
| Dateien für RealschuleplusAltenglan hoch                              | nladen                                                                                                    |
| <b>b</b>                                                              |                                                                                                    |
|                                                                       |                                                                                                    |
| Dateien auswählen oder hierher zie                                    | + Konjeron                                                                                                    |
|                                                                       | Kopieren                                                                                                    |
| Schulbox RLP – Registrierung nur mit EPOS-Adresse möglic<br>Impressum | h                                                                                                    |
| Holen de sich ihr eigenes kostenloses Konto                           | 🔲 🗞 🎞 🖉 🖏 🧭 గు) กกุม 19:55                                                                                                    |
|                                                                       |                                                                                                    |
| Mit der <b>Drag-and-Dron-Funktion</b> könnt ihr die gewünschte F      | atei einfach ins Fenster ziehen                                                                                                    |
| witt der <u>Drug und Drop Funktion</u> könnt ihr die gewunsente E     |                                                                                                    |
|                                                                       |                                                                                                    |
|                                                                       |                                                                                                    |
| oder                                                                  |                                                                                                    |
|                                                                       |                                                                                                    |
|                                                                       |                                                                                                    |
|                                                                       |                                                                                                    |
| ihr klickt auf das Feld in der Mitte und ladet die Datei, z.b. vo     | n eurem Laptop, hoch.                                                                                                    |
| Dateien für RealschuleplusAltenglar                                   | hochladen                                                                                                    |
| Sb                                                                    |                                                                                                    |
|                                                                       |                                                                                                    |
| <b>≜</b> Dateien auswählen oder hierhe                                | er ziehen                                                                                                    |
|                                                                       |                                                                                                    |
| Schulbox RLP – Registrierung nur mit EPOS-Adress                      | e möglich                                                                                                    |
| Impressum<br>Holen Sie sich ihr eigenes kostenloses Ko                | nto                                                                                                    |
| . # P 👼 🔁 🖸 🛈 🏮 🎕 🖾                                                   | 19:54 □ 19:54 □ (24,04,2020 □ 24,04,2020 □ 24,04,04,2020 □ 24,04,2020 □ 24,04,04,2020 □ 24,04,2020 □ 24,04,2020 □ 24,04,2020 □ 24,04,2020 □ 24,04,2020 □ 24,04,2020 □ 24,04,2020 □ 24,04,04,2020 □ 24,04,2020 □ 24,04,2020 □ 24,04,2020 □ 24,04,2020 □ 24,04,2020 □ 24,04,2020 □ 24,04,2020 □ 24,04,04,2020 □ 24,04,2020 □ 24,04,2020 □ 24,04,2020 □ 24,04,2020 □ 24,04,2020 □ 24,04,2020 □ 24,04,2020 □ 24,04,2020 □ 24,04,2020 □ 24,04,2020 □ 24,04,2020 □ 24,04,2020 □ 24,04,2020 □ 24,04,2020 □ 24,04,2020 □ 24,04,202 |
|                                                                       |                                                                                                    |